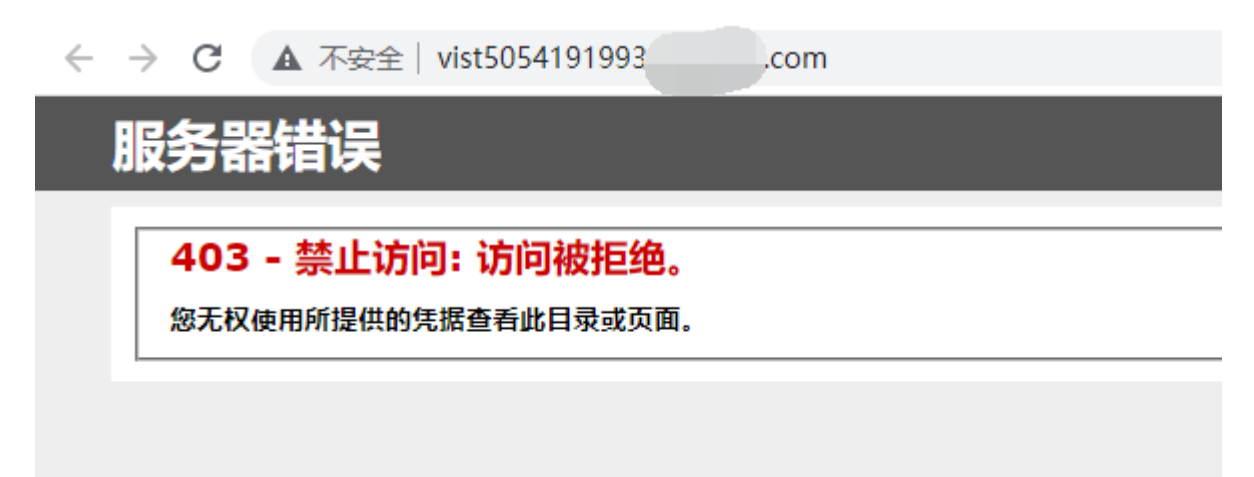

• 在【用户中心】-【虚拟主机】中找到对应的站点,将站点主机运行模式设置为调试模式,看下具体报错信息

| 控制台    ▼ | 云虚拟主机    |                                                                                 |               |  |  |  |
|----------|----------|---------------------------------------------------------------------------------|---------------|--|--|--|
| ■ 云服务器   | 云虚拟主机管理  | <                                                                               |               |  |  |  |
| 圖 服务器托管  | 过户 ^     | vist5054191993 ● 运行<br>主机名: vist5054191993 到期时间: 2021-09-10 09:53:52 (21天后到期)   |               |  |  |  |
| 目 裸金属服务器 | ◦ 发送PUSH |                                                                                 |               |  |  |  |
| ✿ 云虚拟主机  | 。 接收PUSH | 主机洋情 於点 数据库 备份/还原 操作日志                                                          |               |  |  |  |
| l SSL证书  |          |                                                                                 |               |  |  |  |
| ⊕ 域名     |          | 网站信息                                                                            |               |  |  |  |
| 👗 负载均衡   |          | 临时城名: vist5054191993.28.ayxjh.com 🗗 🕐 开通时间: 2021-08-10 09:53:                   | 52            |  |  |  |
| ○ 云数据库   |          | FTP登录地址: vist5054191993.28.ayxjh.com ① 进入FTP管理系统> FTP登录用户名: vist5054191993 ①    |               |  |  |  |
| ◎ 云监控    | E        | FTP蒴口: 21 空间大小: 174.97M/                                                        | 500M 刷新       |  |  |  |
| 12 短信服务  |          | 常用操作                                                                            |               |  |  |  |
| ⑥ 网站备案   |          |                                                                                 |               |  |  |  |
| ⑧ 商标服务   |          |                                                                                 |               |  |  |  |
| 空 百度智能建站 |          | 域名绑定         子目录绑定         FTP 管理         默认首页设置         主机运行模式         404错误页面 | 301重定向        |  |  |  |
| 器 更多产品   |          | 高级设置                                                                            |               |  |  |  |
|          |          |                                                                                 |               |  |  |  |
| ⑧ 财务中心   |          |                                                                                 | <del>\$</del> |  |  |  |
| □ 续费管理   |          | 预装网站         导入证书         PHP版本设置         .NET版本设置         FSO权限         执行权限   | CC攻击防护        |  |  |  |

| FTP<br>FTP 管理                                                                                                    | (し) (1) (1) (1) (1) (1) (1) (1) (1) (1) (1 | 主机运行模式 |    | 301重定向 |  |
|----------------------------------------------------------------------------------------------------|--------------------------------------------|--------|----|--------|--|
| 主机运行模式                                                                                                    | Ċ                                          |        |    | ×      |  |
| 运行模式: 💿 调试模式 🔵 发布模式                                                                                                    |                                            |        |    |        |  |
| <ul> <li>提示说明</li> <li>1、切换运行模式,会导致网站出现短暂的中断,请慎重操作;</li> <li>2、如果您发现主机运行模式切换未实际生效,请先停止并启动站点服务;</li> <li>3、发布模式:异常时显示自定义错误页,未定义则显示系统默认错误页。</li> <li>4、调试模式:异常时显示详细错误信息。</li> </ul> |                                            |        |    |        |  |
|                                                                                                    |                                            |        |    |        |  |
|                                                                                                    |                                            |        | 确定 | 取消     |  |

•开启调试模式后,自定义404页面及其他自定义页面将会自动失效,点击确定

| 开启运行模式设置                                             | ×  |
|------------------------------------------------------|----|
| ? 开启后,所有程序错误将发送给浏览器,并且自定义404页面及其他自定义页面将会自动失效。是否确认开启? |    |
| 确定                                                   | 取消 |

•访问网站查看具体报错信息,该报错应该是首页没有设置导致的

## HTTP 错误 403.14 - Forbidden

Web 服务器被配置为不列出此目录的内容。

| り能时尿母:                                                   |                                                             |                        |                                 |
|----------------------------------------------------------|-------------------------------------------------------------|------------------------|---------------------------------|
| • 没有为请求的 URL 配置點                                         | 认文档,并且没有在服务器上启用目录浏览。                                        |                        |                                 |
|                                                          |                                                             |                        |                                 |
| J尝试的操作:                                                  |                                                             |                        |                                 |
| <ul> <li>如果不希望启用目录浏览,</li> <li>使用 IIS 管理器启用目录</li> </ul> | 请确保配置了默认文档并且该文件存在。<br>浏览。                                   |                        |                                 |
| 1. 打开 IIS 管理器。                                           |                                                             |                        |                                 |
| 2. 在"功能"视图中,<br>2. 在"日子浏览"页上                             | 双击"目录浏览"。<br>在"混伤"                                          |                        |                                 |
|                                                          | , 任 躁下 图 但中中田 泊市。                                           |                        |                                 |
|                                                          | ci++as configuration/system.webserver/directorybrowse@enabl | ed HERVEN Hee.         |                                 |
| ·细楼没信自•                                                  |                                                             |                        |                                 |
| -щ損呋信忌・<br>模块                                            | DirectoryListingModule                                      | 请求的 URL                | http://vist5054191993.28com:80/ |
| 3860                                                     | ExecuteRequestHandler                                       | 物理路径                   |                                 |
| 쁘지                                                       |                                                             |                        | <b>王</b> 夕                      |
| 处理程序                                                     | StaticFile                                                  | 登录方法                   |                                 |
| 些和<br>处理程序<br>错误代码                                       | StaticFile<br>0×00000000                                    | 登录方法登录用户               | 匿名                              |
| 些知<br>处理程序<br>错误代码                                       | StaticFile<br>0x0000000                                     | 登录方法<br>登录用户<br>请求跟踪目录 | 匿名                              |

• 检查程序文件中的默认文档是哪个文件,在用户中心设置首页默认文档

| 常用操作 |                                                          |                                                                       |                     |                           |                                       |                          |
|------|----------------------------------------------------------|-----------------------------------------------------------------------|---------------------|---------------------------|---------------------------------------|--------------------------|
| 域名绑定 | 子目录绑定                                                    | FTP<br>FTP 管理                                                         |                     | 主机运行模式                    | <mark>404</mark><br>404错误页面           |                          |
| 高级设置 | 默认首页文标                                                   | 当设置                                                                   |                     |                           | ×                                     |                          |
| 受装网站 | 首页文件4                                                    | 급:<br>index.html<br>index.php<br>index.htm<br>index.asp<br>index.aspx | 1<br>1<br>×         | <b>添加</b><br>高优先级<br>低优先级 | ●●●●●●●●●●●●●●●●●●●●●●●●●●●●●●●●●●●●● | <del>。<br/>CC攻击</del> 防护 |
| 文件管理 | <ol> <li>提示说明</li> <li>1、默认首页</li> <li>2、为了提高</li> </ol> | ī,即访问您的网站时<br>访访问速度,建议您将·                                             | 的默认首页<br>有效的首页设为高优先 | 级                         | ¥=                                    | <u></u>                  |
| 网站搬家 |                                                          |                                                                       | 保                   | 存设置 取消                    | 行目录设置                                 | 防盗链                      |

提示说明:为了提高访问速度,建议您将有效的首页设为高优先级

• 站点正常访问后,记得关闭主控运行模式中的调试模式